## การตั้งค่าการใช้งาน Thunderbird Mail (POP3, IMAP)

้<u>ขึ้นตอนที่ 1</u> เปิดโปรแกรม Thunderbird Mail จะพบกับขึ้นมาจะปรากฎหน้าจอดังภาพ จากนั้นให้ทำการกรอกข้อมูล Your name: ใส่ชื่อของเจ้าของอีเมล์

Email address: ใส่ชื่อ user อีเมล์ที่ใช้งานตามด้วย @domain name (ชื่อโดเมนที่ใช้งาน)

Password: ใส่ password ที่ใช้กับ user อีเมล์ข้างต้น

จากนั้นคลิกที่ปุ่ม Continue

| Mail Account Setup |                   |                               | × |
|--------------------|-------------------|-------------------------------|---|
| Your name:         | Your Name         | Your name, as shown to others |   |
| Email address:     | user@thnic in th  | ,                             |   |
| Dassword           |                   |                               |   |
| <u>r</u> assworu.  | Demonstration     |                               |   |
|                    | Kemember password |                               |   |
|                    |                   |                               |   |
|                    |                   |                               |   |
|                    |                   |                               |   |
|                    |                   |                               |   |
|                    |                   |                               |   |
|                    |                   |                               |   |
|                    |                   |                               |   |
|                    |                   |                               |   |
|                    |                   |                               |   |
|                    |                   |                               |   |
| Catanan            | t                 | Cantinua                      | Г |
| Get a new acco     | bunt              |                               |   |
|                    |                   |                               |   |

**ข้นตอนที่ 2** คลิกที่ปุ่ม Manual config

| Mail Account Setup     |                              |                                           | × |
|------------------------|------------------------------|-------------------------------------------|---|
|                        |                              |                                           |   |
| Your <u>n</u> ame:     | Your Name                    | Your name, as shown to others             |   |
| Emai <u>l</u> address: | user@thnic.in.th             |                                           |   |
| Password:              | •••••                        |                                           |   |
|                        | 🔽 Re <u>m</u> ember password |                                           |   |
|                        |                              |                                           |   |
|                        |                              |                                           |   |
|                        |                              |                                           |   |
| Looking up con         | figuration: Trying commor    | server names                              |   |
|                        |                              |                                           |   |
|                        |                              |                                           |   |
|                        |                              |                                           |   |
|                        |                              |                                           |   |
|                        |                              |                                           |   |
|                        |                              |                                           | 1 |
| <u>G</u> et a new acco | ount <u>M</u> anual config   | <u>Stop</u> <u>Continue</u> <u>Cancel</u> |   |
|                        |                              |                                           |   |

<u>ขึ้นตอนที่ 3</u> ทำการตั้งค่าสำหรับการใช้งานอีเมล์ ใช้งานผ่านระบบ IMAP ตั้งค่าตามข้อ 3.1 ใช้งานผ่านระบบ POP ตั้งค่าตามข้อ 3.2

## <u>ขั้นตอนที่ 3.1(สำหรับการใช้งานผ่านระบบ IMAP)</u>

ให้กรอกข้อมูลดังภาพต่อไปนี้

ส่วนของ Incoming

Incoming: ให้เลือกเป็น IMAP

Server hostname ให้ใส่ thmail.thnic.co.th

Port ให้ใส่ 993

SSL ให้เลือกเป็น SSL/TLS

Authentication ให้เลือกเป็น Normal password

ส่วนของ Outgoing

Server hostname ให้ใส่ thmail.thnic.co.th

Port ให้ใส่ 465

SSL ให้เลือกเป็น SSL/TLS

Authentication ให้เลือกเป็น Normal password

Username: ใส่ชื่อ user อีเมล์ที่ใช้งานตามด้วย @domain name (ชื่อโดเมนที่ใช้งาน)

จากนั้นคลิกที่ปุ่ม Done

| Your <u>n</u> ame:                       | Your Name        |                                                                            | Your name, as sh      | nown to othe           | 'S                            |                                                             |
|------------------------------------------|------------------|----------------------------------------------------------------------------|-----------------------|------------------------|-------------------------------|-------------------------------------------------------------|
| Emai <u>l</u> address:                   | user@thnic.in.th |                                                                            |                       |                        |                               |                                                             |
| Password:                                | •••••            |                                                                            |                       |                        |                               |                                                             |
|                                          | 🔽 Re <u>m</u> er | mber password                                                              |                       |                        |                               |                                                             |
|                                          |                  |                                                                            |                       |                        |                               |                                                             |
| A Thunderbir                             | d failed to f    | find the settings                                                          | for your email ac     | count.                 |                               |                                                             |
|                                          |                  |                                                                            |                       |                        |                               |                                                             |
|                                          |                  |                                                                            |                       |                        |                               |                                                             |
|                                          |                  | Server hostname                                                            | 2                     | Port                   | SSL                           | Authentication                                              |
| Incoming:                                | imap 👻           | Server hostname<br>thmail.thnic.co.                                        | e<br>th               | Port<br>993 🔻          | SSL<br>SSL/TLS -              | Authentication     Normal password                          |
| Incoming: I<br>Outgoing: S               | IMAP 👻           | Server hostname<br>thmail.thnic.co.<br>thmail.thnic.co.                    | e<br>th<br>th 🗸       | Port<br>993 ▼<br>465 ▼ | SSL<br>SSL/TLS •<br>SSL/TLS • | Authentication Normal password  Normal password             |
| Incoming: []<br>Outgoing: S<br>Username: | IMAP 👻           | Server hostname<br>thmail.thnic.co.<br>thmail.thnic.co.<br>user@thnic.co.t | e<br>th<br>th ▼<br>:h | Port<br>993 ▼<br>465 ▼ | SSL<br>SSL/TLS •<br>SSL/TLS • | Authentication Normal password  Normal password             |
| Incoming: I<br>Outgoing: S<br>Username:  | IMAP 👻           | Server hostname<br>thmail.thnic.co.<br>thmail.thnic.co.<br>user@thnic.co.t | e<br>th<br>th ▼<br>th | Port<br>993 ▼<br>465 ▼ | SSL<br>SSL/TLS •<br>SSL/TLS • | Authentication Normal password  Normal password             |
| Incoming:<br>Outgoing: S<br>Username:    | MAP 🔻            | Server hostname<br>thmail.thnic.co.<br>thmail.thnic.co.<br>user@thnic.co.t | ≞<br>th<br>th ✓       | Port<br>993 ▼<br>465 ▼ | SSL<br>SSL/TLS •<br>SSL/TLS • | Authentication Normal password  Normal password             |
| Incoming: I<br>Outgoing: S<br>Username:  | MAP -            | Server hostname<br>thmail.thnic.co.<br>thmail.thnic.co.<br>user@thnic.co.t | e<br>th<br>th ▼<br>th | Port<br>993 -<br>465 - | SSL<br>SSL/TLS •<br>SSL/TLS • | Authentication Normal password Normal password  Done Cancel |

<u>ชั้นตอนที่ 3.1.1</u> ในหน้า Add Security Exception

คลิกที่ปุ่ม Comfirm Security Exception

เสร็จสิ้นขั้นตอนในการตั้งค่าสำหรับการใช้งานผ่าน IMAP

| Add Security Exception                                                                                                    | ×                         |  |  |  |  |
|----------------------------------------------------------------------------------------------------|---------------------------|--|--|--|--|
| You are about to override how Thunderbird identifies this site<br>Legitimate banks, stores, and other public sites will not as | te.<br>sk you to do this. |  |  |  |  |
| Location: thmail.thnic.co.th:993                                                                                               | Get Certificate           |  |  |  |  |
|                                                                                                    |                           |  |  |  |  |
| Certificate Status                                                                                                    |                           |  |  |  |  |
| This site attempts to identify itself with invalid information.                                                                | View                      |  |  |  |  |
| Unknown Identity                                                                                                    |                           |  |  |  |  |
| Certificate is not trusted, because it hasn't been verified by a recognized authority.                                         |                           |  |  |  |  |
|                                                                                                    |                           |  |  |  |  |
|                                                                                                    |                           |  |  |  |  |
|                                                                                                    |                           |  |  |  |  |
|                                                                                                    |                           |  |  |  |  |
|                                                                                                    |                           |  |  |  |  |
|                                                                                                    |                           |  |  |  |  |
| Demonstry store this suspection                                                                                                |                           |  |  |  |  |
| remanently store this exception                                                                                                |                           |  |  |  |  |
| Confirm Security Except                                                                                                    | ion Cancel                |  |  |  |  |

## <u>ชั้นตอนที่ 3.2(สำหรับการใช้งานผ่านระบบ POP3)</u>

ให้กรอกข้อมูลดังภาพต่อไปนี้
 ส่วนของ Incoming
 Incoming: ให้เลือกเป็น POP3
 Server hostname ให้ใส่ thmail.thnic.co.th
 Port ให้ใส่ 995
 SSL ให้เลือกเป็น SSL/TLS
 Authentication ให้เลือกเป็น Normal password
 ส่วนของ Outgoing
 Server hostname ให้ใส่ thmail.thnic.co.th
 Port ให้ใส่ 465
 SSL ให้เลือกเป็น SSL/TLS
 Authentication ให้เลือกเป็น Normal password
 Username: ใส่ชื่อ user อีเมล์ที่ใช้งานตามด้วย @domain name (ชื่อโดเมนที่ใช้งาน)

จากนั้นคลิกที่ปุ่ม Done

| Mail Account Setup                                                      |                   |                 |                   |            |     |           | ĺ                 | x |
|-------------------------------------------------------------------------|-------------------|-----------------|-------------------|------------|-----|-----------|-------------------|---|
|                                                                         |                   |                 |                   |            |     |           |                   |   |
| Your <u>n</u> ame:                                                      | Your Name You     |                 | Your name, as sh  | nown to ot | her | 5         |                   |   |
| Emai <u>l</u> address:                                                  | user@thmail.in.th |                 |                   |            |     |           |                   |   |
| <u>P</u> assword:                                                       | ••••••            |                 | 🔔 Username or     | password   | inv | alid      |                   |   |
|                                                                         | Remen             | nber password   |                   |            |     |           |                   |   |
|                                                                         |                   |                 |                   |            |     |           |                   |   |
| 🔔 Configuratio                                                          | on could no       | t be verified — | is the username o | r passwor  | d w | rong?     |                   |   |
|                                                                         |                   |                 |                   |            |     |           |                   |   |
|                                                                         |                   | Server hostnam  | e                 | Port       |     | SSL       | Authentication    |   |
| Incoming:                                                               | РОРЗ 👻            | thmail.thnic.co | o.th              | 995        | •   | SSL/TLS 👻 | Normal password 👻 |   |
| Outgoing: S                                                             | мтр               | thmail.thnic.co | .th 🔻             | 465        | •   | SSL/TLS 👻 | Normal password 🔹 |   |
| Username:                                                               |                   | user@thnic.in.t | th                |            |     |           |                   |   |
|                                                                         |                   |                 |                   |            |     |           |                   |   |
|                                                                         |                   |                 |                   |            |     |           |                   |   |
| Get a new account     Advanced config     Re-test     Done       Cancel |                   |                 |                   |            |     |           |                   |   |
|                                                                         |                   |                 |                   |            |     |           |                   |   |

<u>ชั้นตอนที่ 3.2.1</u> ในหน้า Add Security Exception

คลิกที่ปุ่ม Comfirm Security Exception

เสร็จสิ้นขั้นตอนในการตั้งค่าสำหรับการใช้งานผ่าน POP3

| Add Security Exception                                                                                      | -X-                                            |  |  |  |  |
|----------------------------------------------------------------------------------------------------|------------------------------------------------|--|--|--|--|
| You are about to override how Thunderbird identification Legitimate banks, stores, and other public sites v | ies this site.<br>vill not ask you to do this. |  |  |  |  |
| Location: thmail.thnic.co.th:995                                                                            | Get Certificate                                |  |  |  |  |
| Certificate Status                                                                                          |                                                |  |  |  |  |
| This site attempts to identify itself with invalid information                                              | View                                           |  |  |  |  |
| Unknown Identity                                                                                            |                                                |  |  |  |  |
| Certificate is not trusted, because it hasn't been verified by a recognized authority.                      |                                                |  |  |  |  |
|                                                                                                    |                                                |  |  |  |  |
| Permanently store this exception                                                                            |                                                |  |  |  |  |
| <u>C</u> onfirm Securi                                                                                      | ty Exception Cancel                            |  |  |  |  |